## 事業年度終了の報告をする場合

法人の申請者(代理人)は、申請の際、ファイルを添付する場所について、以下の作業が必要となりますので、 ご注意ください。

N. 事業年度の終了

※JCIP操作マニュアル P93 から

| 様式番号 |      | 様式・書類名 | 法 個<br>人 人 |   | 備考               |  |  |  |  |
|------|------|--------|------------|---|------------------|--|--|--|--|
| その他  | 確認書類 | 事業報告書  | Ô          | × | ・申請者が株式会社の場合のみ提出 |  |  |  |  |

## 【作成する申請・届出書類のチェック】

電子申請・届出書類として作成・提出する書類について、対応するチェックボックスをONにしてください。

| 終了したので、別紙のとおり、下記の書類を提出します。 |                                                       |                               |  |  |  |  |  |
|----------------------------|-------------------------------------------------------|-------------------------------|--|--|--|--|--|
| 記                          |                                                       |                               |  |  |  |  |  |
|                            | び損益計算書                                                |                               |  |  |  |  |  |
| ✓株主資本等変動計算書及び注記表           | 式会社の場合は必須                                             |                               |  |  |  |  |  |
| 法人税納付済額証明書 所得税納付済額証明書      | 事業税納付済額証明書                                            |                               |  |  |  |  |  |
| ✓ 使用人数  ✓ 令第3条に規定する使用人の一覧表 |                                                       |                               |  |  |  |  |  |
| 定款 建康保険等の加入状況              | このとき、事業報告書にチェックを入れると、<br>この後の作業時に既存フォルダへの貼り付けエラーが出ます。 |                               |  |  |  |  |  |
| 申請・届出画面から                  | <u>  事業報告書」欄のチェックは必ず外し</u><br>  ※「事業報告書」フォルダではなく、追加フ  | <u>てください。</u><br>ファルダへ添付するため。 |  |  |  |  |  |

①「追加」ボタンを押す

②追加したフォルダに「事業報告書(任意様式)」と文字を入力する

③追加したフォルダに「事業報告書」を添付する

※ファイルを添付する際、ご注意いただくのは「事業報告書」のみです。

その他のファイル「定款」「納税証明書」や「有価証券報告書」等については、既存のファイルにそのまま添付してください。

|                                  | 申請・届出内容                    |                             |                   |             |    |                   |                     |             |  |  |
|----------------------------------|----------------------------|-----------------------------|-------------------|-------------|----|-------------------|---------------------|-------------|--|--|
|                                  |                            | 第7号の3 健康保険等の加入状況            | -                 |             |    |                   | -                   | DU7         |  |  |
|                                  |                            | 第11号 建設業法施行令第3条に規定する使用人の一覧表 |                   | _           |    |                   | _                   | <i>ሳ</i> ሀፖ |  |  |
|                                  |                            | 財務諸表基本設定                    |                   | _           | 必須 |                   | -                   | <i>ሳ</i> ሀፖ |  |  |
| ①追加ボタンを押す その他添付ファイル              |                            |                             |                   |             |    |                   |                     |             |  |  |
|                                  |                            | 追加 ⑦                        | その他添付ファイル結合ダウンロード |             |    | その他添付ファイルー括ダウンロード |                     |             |  |  |
| ※こちらの既存フ<br>「事業報告書」へ<br>しないようにお願 |                            | 書類名                         |                   | ファイル名       | ý. | 顏                 | <del>ም</del> ሳንበ-ኑ" | 削除          |  |  |
|                                  | れ存フォルダ<br>書」へは添付<br>お願いします | 定款                          | 参照                |             |    |                   | _                   | 削除          |  |  |
|                                  |                            | 納税証明書                       | 参照                |             | N. | 须                 | -                   | 削除          |  |  |
|                                  |                            | 事業報告書                       | 参照 ←この欄を          | を用いると閲覧に供され | れる |                   | -                   | 削除          |  |  |
|                                  |                            | 有価証券報告書                     | 参照                |             |    |                   | -                   | 削除          |  |  |
|                                  |                            | 事業報告書(任意様式)                 | ◎追                | 加したフォル      | ダに |                   | -                   | 削除          |  |  |
| ②追加した                            | フォルダに                      | 連絡事項 「事業報告書」を添付する           |                   |             |    |                   |                     |             |  |  |
| 事業報告書 と入力する                      | 書(任意様式)<br>,               | 経営事項審査<br>受差有無 ✓ 受塞予定時期     |                   |             |    |                   |                     |             |  |  |

※JCIP操作マニュアル P307 から

※万が一、上記手順に沿わず、誤って申請された場合、「補正指示」にて依頼させていただくか、「職権訂正」で各土
 木事務所にて訂正いたします。「職権訂正」で訂正した場合、『「職権訂正」が行われた旨』の通知が発信されます。
 ※操作について分からない場合→ JCIPヘルプデスクヘ<u>直接</u>、お問い合わせください。

●JCIPヘルプデスク(平日 9:00~17:00) TEL:0570-033-730